# Инструкция:

1. Шрифт Calibri, размер 14 (вкладка Главная, панель Шрифт)

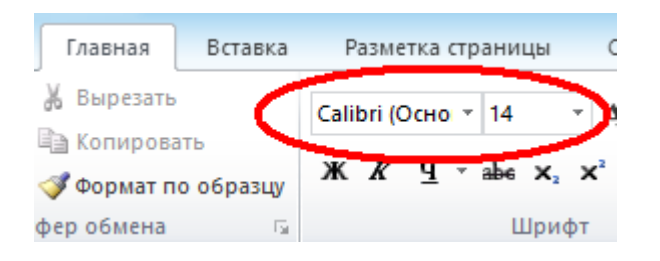

Заголовок: тип шрифта жирный (вкладка Главная, панель Шрифт)

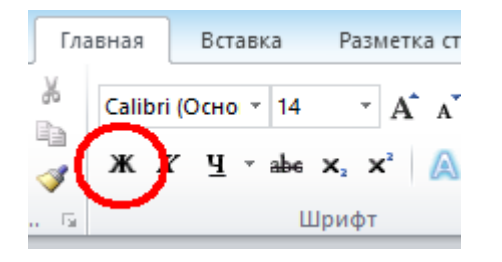

Текст перед таблицей – курсив (вкладка Главная, панель Шрифт)

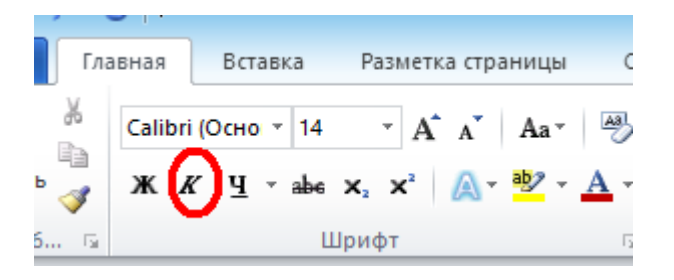

2. Сохраним документ (вкладка Файл, Сохранить как)

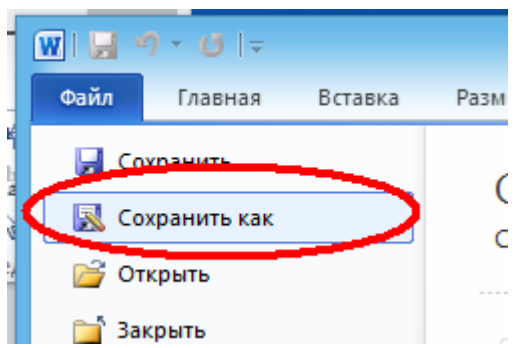

Выбираем папку **Документы**, имя файла – **Программы.** Нажимаем «Сохранить».

# Ваш гид в информатике info-helper.ru

| W                                                                                                    |  |  |  |  |  |  |
|----------------------------------------------------------------------------------------------------|--|--|--|--|--|--|
| 🔄 🄄 👻 ↑ 📗 🕨 Этот компьютер 🕨 Доку                                                                                                    |  |  |  |  |  |  |
| Упорядочить 👻 Создать папку                                                                                                    |  |  |  |  |  |  |
| <ul> <li>Этот компьютер</li> <li>Видоо</li> <li>Документы</li> <li>Эагрузки</li> <li>Изображения</li> <li>Музыка</li> <li>Рабочий стол</li> <li>Локальный диск</li> <li>Transcend (D:)</li> <li>student (\\K-404)</li> <li>безопасное хран</li> </ul> |  |  |  |  |  |  |
| <b>•</b> •                                                                                                    |  |  |  |  |  |  |
| Имя файла; Программы                                                                                                    |  |  |  |  |  |  |
| Тип файла: Документ Word                                                                                                    |  |  |  |  |  |  |
| Авторы: Екатерина Изосимов                                                                                                    |  |  |  |  |  |  |
| Сохранять эскизы                                                                                                    |  |  |  |  |  |  |

3. Вставим таблицу (4 столбца, 8 строк) (Вкладка Вставка, панель Таблицы)

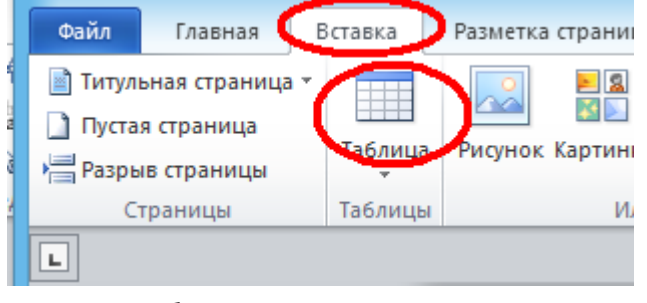

Выделяем необходимое количество ячеек

### Ваш гид в информатике info-helper.ru

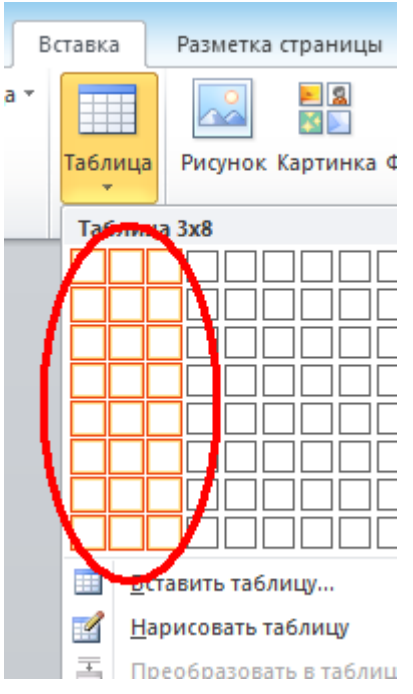

Цвет шрифта можно поменять кнопкой «Цвет текста» (вкладка **Главная**, панель **Шрифт**)

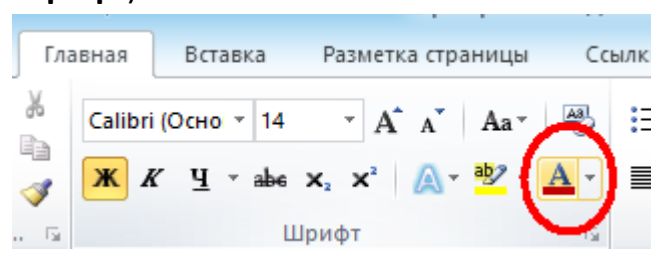

**4.** Для вставки рисунков используйте вкладку **Вставка** панель **Иллюстрации** кнопку **Рисунок** 

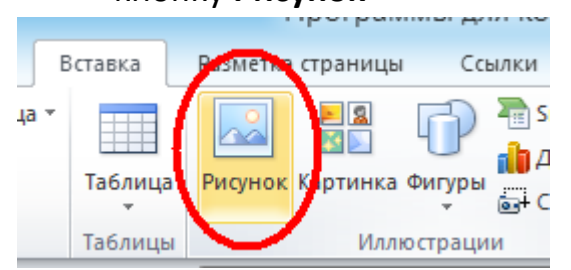

Рисунки можно загрузить по ссылке

Подбирайте размер рисунков, используя направляющие

# Ваш гид в информатике info-helper.ru

#### Программы для компьютера

речислены основные программы, которые используются на

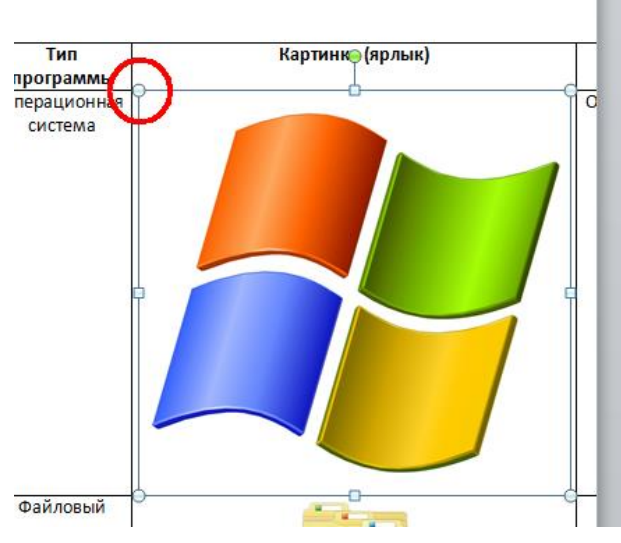

5. В третьей строке таблицы используем нумерованный список

|           |                      | программ и компьютером<br>в целом                                         |   |
|-----------|----------------------|---------------------------------------------------------------------------|---|
| Проводник | Файловый<br>менеджер | Управление файлами—<br>1. открывать<br>2. удалять<br>3. перемещать файлыч | ) |
| Microsoft | Текстовый            | Подготовка электронных                                                    |   |

Для создания списка используйте вкладку Главная панель Абзац

| Гл                           | авная Вставка Разметка страни | ицы Сси        | ылки Рассылки                          | Рецензиров   |  |  |  |
|------------------------------|-------------------------------|----------------|----------------------------------------|--------------|--|--|--|
| ¥                            | Calibri (Осно т 14 т А́ А́ А́ | la - 🎒         | ;≣+ <mark>}≣</mark> + <sup>1</sup> 3]+ |              |  |  |  |
| ° 🛷                          | Ж К Ц тање х₂ х² Ат ађ        | 2 - <u>A</u> - |                                        | \$≣•   🌰 - E |  |  |  |
| і 🕞 Шрифт                    |                               | G.             | Абзац                                  |              |  |  |  |
| \$11.7.1.1.1 # 11.1.7.1. # 1 |                               |                |                                        |              |  |  |  |